# How to Grade in PAWS

Please be advised that the Grading feature in PAWS is only available during the Grading Window, which occurs at the close of each semester.

### **Entering Grades**

- 1. Sign into PAWS.
- 2. Select the Faculty Center link.

| Self Service 8                                                                                                | 8 8 |
|----------------------------------------------------------------------------------------------------|-----|
| Faculty Center<br>Use the Faculty center to manage all your class, student and advisee<br>related activities. | , ( |
|                                                                                                    |     |

- 3. On the resulting page, you will see your teaching schedule for the current term.
- 4. Select the **Grade Roster icon** located next to the course for which you are entering grading information.

| y Schedule                                                                   |                                                                                                    |                                             |                                                                                 |                                                                      |                                                                               |
|------------------------------------------------------------------------------|----------------------------------------------------------------------------------------------------|---------------------------------------------|---------------------------------------------------------------------------------|----------------------------------------------------------------------|-------------------------------------------------------------------------------|
| 10 Spring   The                                                              | College of New Jersey                                                                                                    | y <u>chang</u>                              | je term My Ex                                                                   | am Schedule                                                          |                                                                               |
| ect display option                                                           | Show All Clas                                                                                                    | ises (                                      | Show Enrolled Classes Only                                                      |                                                                      |                                                                               |
| ly Teaching Sch                                                              | Class Roster 너희) Grade R<br>edule > 2010 Spring > 1                                                                                                   | oster<br>The Colleg                         | ge of New Jersev                                                                |                                                                      | 4                                                                             |
| n Legeno: Milli<br>ly Teaching Scho<br>Class                                 | Class Roster (5) Grade R<br>edule > 2010 Spring > 1<br>Class Title                                                                                    | oster<br>The Colleg<br>Enrolled             | ge of New Jersey<br>Days & Times                                                | Room                                                                 | Class Dates                                                                   |
| Ay Teaching Schu<br>Class<br>ENGL 552-0                                      | Class Roster (5) Grade R<br>edule > 2010 Spring ><br>Class Title<br>1. SEMINAR IN DRAMA<br>(Seminar)                                                  | oster<br>The Colley<br>Enrolled<br>30       | ge of New Jersey<br>Days & Times<br>MoTh 4:00PM - 5:20PM                        | Room<br>Art and<br>Multimedia<br>230                                 | Class Dates<br>Jan 19, 2010-<br>Apr 29, 2010                                  |
| Ay Teaching Sch<br>Class<br>이 문화 <u>ENGL 552-0</u><br>이 문화 <u>ADA 499-01</u> | Class Roster La) Grade R<br>edule > 2010 Spring > 1<br>Class Title<br>1 SEMINAR IN DRAMA<br>(Seminar)<br>DIGITAL ARTS:<br>THESIS PROJECT<br>(Seminar) | oster<br>The Colleg<br>Enrolled<br>30<br>13 | ge of New Jersey<br>Days & Times<br>MoTh 4:00PM - 5:20PM<br>Th 12:30PM - 4:20PM | Room<br>Art and<br>Multimedia<br>230<br>Art and<br>Multimedia<br>220 | Class Dates<br>Jan 19, 2010-<br>Apr 29, 2010<br>Jan 19, 2010-<br>Apr 29, 2010 |

- 5. On the next page, you will see the **Grade Roster.** Make sure that the correct Grade Roster Type is selected. For example, if you are entering Final Grades, make sure that Final Grade appears in the drop-down box.
- 6. While you are adding or editing grades, the Approval Status drop-down box should remain at "Not Reviewed", which is the default.

| 201 | 0 Spring   Regular Academi | c Session   The             | Colleg              | e of New Jersey   Unde | ergraduate                 |      |
|-----|----------------------------|-----------------------------|---------------------|------------------------|----------------------------|------|
|     | HES 282 - 01 (40830        | )) change                   | class               |                        |                            |      |
|     | SPORTS CONCEPTS AND S      | KILLS (DisLec)              |                     |                        |                            |      |
|     | Days and Times             | Room                        |                     | Instructor             | Dates                      |      |
|     | TuFr 10:00AM-11:20AM       | Team Room                   | Angel               | a Academics            | 01/19/2010 -<br>04/29/2010 |      |
|     | TuFr 10:00AM-11:20AM       | Packer Hall 1               | <sup>30</sup> Angel | a Academics            | 01/19/2010 -<br>04/29/2010 |      |
| Dis | splay Options:             |                             |                     | Grade Roster Action    |                            |      |
|     | *Grade Roster Type Fina    | al Grade<br>ster Grade Only | *<br>/              | *Approval Status       | Not Reviewed               | save |

7. Select each student's grade from the drop-down box next to the student's name in the Roster Grade column. (See picture below.)

| Find     |               |    |                   |                 |                   |                |                                                                 |               |
|----------|---------------|----|-------------------|-----------------|-------------------|----------------|-----------------------------------------------------------------|---------------|
| <u> </u> | Student Grade |    |                   |                 |                   |                |                                                                 |               |
|          | <u>Notify</u> | ID | <u>Name</u>       | Roster<br>Grade | Official<br>Grade | Grade<br>Rasis | Program and Plan                                                | <u>l evel</u> |
| 1        |               |    | A. Student, Chris | A V             |                   | GRD            | School of Science -<br>Computer Science                         | Junior        |
| 2        |               |    | Academics,Olive   | A<br>A-         |                   | GRD            | School of Engineering -<br>Engineering Science                  | Freshman      |
| 3        |               |    | Alpha, Mary       | B<br>B+<br>B•   |                   |                | School of Science -<br>Computer Science                         | Junior        |
| 4        |               |    | Bliss,Alex        | C<br>C+         |                   | GRD            | Schl of Nursing & Exercise Sci -<br>Health and Exercise Science | Junior        |
| 5        |               |    | Book,Albert       | C-<br>D<br>D+   |                   | GRD            | School of Science -<br>Biology                                  | Junior        |
| 6        |               |    | Bookend, Ayana    | F               |                   | GRD            | School of Science -<br>Computer Science                         | Junior        |

## **Saving Grades**

8. After you have entered the grades, click the Save button streem.

*Please Note: Selecting SAVE does not submit or post the grades.* Selecting SAVE saves your entries and allows you to return to your roster to modify your entries at a later time. In order to post your grades, you must complete the following:

#### Posting Grades

**Please Note**: Grades cannot be posted until a grade is entered for <u>every student</u> on your roster. After you have entered a grade for each student, you can begin the posting process.

9. Change the Approval Status to 'Approved'. To change the approval status, select Approved from the Approval Status drop-down box.

| 201 | 0 Spring   Regular Academi                                                                                                    | c Session   The Colleg | ge of New Jersey   Underg | raduate                    |  |  |  |
|-----|----------------------------------------------------------------------------------------------------|------------------------|---------------------------|----------------------------|--|--|--|
| ▼   | ∀ HES 282 - 01 (40830) change class                                                                                                   |                        |                           |                            |  |  |  |
|     | SPORTS CONCEPTS AND SKILLS (Dislec)                                                                                                   |                        |                           |                            |  |  |  |
|     | Days and Times                                                                                                    | Room                   | Instructor                | Dates                      |  |  |  |
|     | TuFr 10:00AM-11:20AM                                                                                                    | Team Room              | Dan Chandler              | 01/19/2010 -<br>04/29/2010 |  |  |  |
|     | TuFr 10:00AM-11:20AM                                                                                                    | Packer Hall 130        | Dan Chandler              | 01/19/2010 -<br>04/29/2010 |  |  |  |
| Dis | Display Options: Grade Roster Action:                                                                                                 |                        |                           |                            |  |  |  |
|     | *Grade Roster Type Final Grade *Approval Status Approved save   Display Unassigned Roster Grade Only * *Approval Status Approved save |                        |                           |                            |  |  |  |

- 10. The Post Button will now appear at the bottom of your Grade Roster.
- 11. Click the Post Button to submit your grades.

| View All   Download M Rows 1 - 20 of 25 D N  |                          |
|----------------------------------------------|--------------------------|
| Select All Clear All                         | Printer Friendly Version |
| notify selected students notify all students |                          |
|                                              | SAVE POST                |
|                                              |                          |

### **Grade Changes**

*It is important to note:* Once course grades have been posted, students are able to view their grades via PAWS. In the event that an incorrect grade is posted, faculty can request a grade change.

Grade change requests must be submitted as follows:

• To change a letter grade to a different letter grade, approval by the chair of the department and dean of the school are required. The instructor must complete a Change of Grade request form, which is available in the department's office.

• To convert an existing Incomplete to a letter grade, please visit http://recreg.tcnj.edu/incomplete-and-in-progress-grade-change-form/

For more details on Incomplete Grade policies and procedures, please visit our information page at: <u>http://policies.tcnj.edu/policies/digest.php?docId=9050</u>